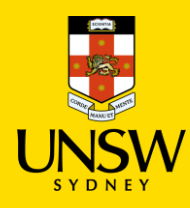

# Radioactive Chemical Purchasing Procedure

#### **!IMPORTANT NOTE BEFORE PLACING AN ORDER!**

- Please do not add a UNSW Store item with a Hosted Catalogue or Type In item in the same shopping cart as it will not be processed properly.
- Hosted Catalogue and Type In item can be submitted together.
- Please contact Finance team, if you order single item equipment > \$5000 as they are not to be raised in Jaggaer.
- For any query regarding radiation safety, please contact the University Radiation Safety Officer at safetysystems@unsw.edu.au

### Contents

| 1. | Purchase Hosted Catalog items | 2 |
|----|-------------------------------|---|
| 2. | Purchase Type In items        | 3 |

### **1**. Purchase Hosted Catalog Items

Follow the quick reference guide for <u>Hosted Catalog Purchasing Procedure</u> with the addition of the step below:

| Step                                                                                | Screenshot      |                                   |                                   |                                                                         |        |
|-------------------------------------------------------------------------------------|-----------------|-----------------------------------|-----------------------------------|-------------------------------------------------------------------------|--------|
| In <b>Step 4: Edit Details</b> of the Hosted<br>Catalog Purchasing Procedure guide: | Hosted Catalogs |                                   |                                   |                                                                         |        |
| <ol> <li>Click on the dropdown icon and<br/>select Edit Details.</li> </ol>         | Match Material  | Edit Details -                    |                                   |                                                                         |        |
| In Internal Note section, it is<br>compulsory to provide the                        | View Material   | Storage Code                      | UNSPS0                            | ~                                                                       |        |
| following information:                                                              |                 | Pkg Quantity<br>500               | Package Unit of Measure           | Number Units/Item           ~         -1         1         ~         +1 |        |
| <ul> <li>RSC approval number</li> <li>User license number</li> </ul>                |                 | Price 27.00 Internal Note         | Currency AUD - Australia, Dollars | ~                                                                       |        |
| <b>Note:</b> Failure to provide the required                                        | <b>,</b>        | Maximum of 4000 characters        | (2)                               |                                                                         |        |
| information may result in the line item being rejected.                             |                 | Maximum of 4000 characters        |                                   |                                                                         |        |
|                                                                                     |                 | Attachment Browse PeopleSoft Note |                                   |                                                                         |        |
|                                                                                     |                 | •                                 |                                   | ×                                                                       |        |
|                                                                                     |                 |                                   |                                   |                                                                         | Save 🔒 |

### 2. Purchase Type In Items

Follow the guick reference guide for Type In Purchasing Procedure with the addition of the step below: Step Screenshot Note on Catalog #: Catalog # must NOT contain any whitespaces and/or In Step 3: Add Type In Item of the Type special characters, e.g. ®, ™, µ 🔍 In Purchasing Procedure guide: Search and Request | Add Type In Iten (replace with 'u'). Else, your orders will. Save 🖬 🛛 Back To Cart 🗲 (1)Follow the guide to fill in all the Product Name \* be cancelled. compulsory fields \* Filter upplier \* Catalog # Order Qt - 1 Pkg Qua +1 In section, it is compulsory to (2) Package Unit of M - 1 +1 provide the following Tota Currency 0.00 AUD AUD - Australia, Dolla information: CAS # MDL 4 Note on Supplier: If supplier is not in the list, Name of requestor ٠ UNSPSC contact Finance Services to check if the RSC approval number Attachmen supplier is active. If not, submit Vendor User license number ٠ Browse ... Application Form. Once approved, notify Attach Structure admin to add to Jaggaer. Note: Failure to provide the required Browse ... information will result in the line item nternal Note S, being cancelled. External Note (3) For **Item Category Code**, choose tem Category Code Chemicals. Click Save then click Back To (4) Chemicals > **Cart** to add the item to your **Clinical Consumables** shopping cart. Equipment (Non-Asset) Gases Lab & Workshop Supplies Lab Consumables Lab Instruments & Equip Life Science Consumables Other Consumables Safety Equipment

## In **Step 4: Match Material** of the Type In Purchasing Procedure guide:

- 1 Click on the dropdown icon and select **Match Material**.
- (2) Search for the appropriate material in the **Search** bar using name or CAS number.
- (3)
- (a) If found, select the appropriate material from the search results
- (b) If not found, tick No Suitable
   Match Listed, Create Material
   → click Select to add it as a new material.
- (4) For new radioactive materials, click on the dropdown again -> select Set Radioactive Flag Manually to flag it as a radioactive chemical and get approval from University Radiation Officer.
- The item should then have a **Radioactive** warning tag.

**Note:** Failure to do so will result in the line item being rejected.

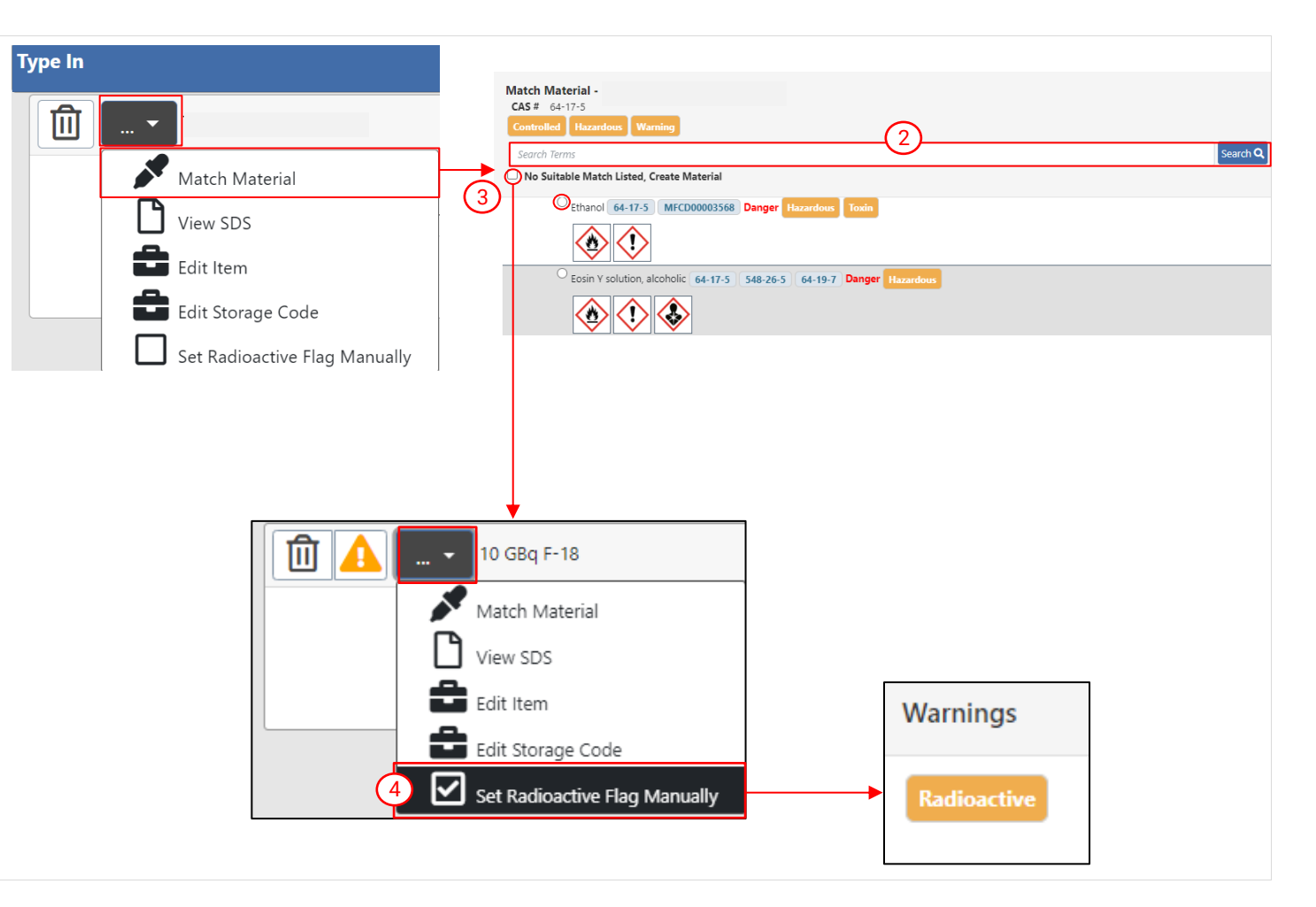